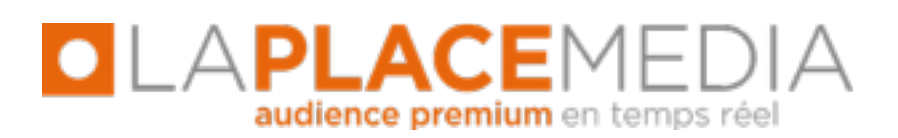

Intégration des SDK Publicitaires pour formats IAB & Natif avec DoubleClick For Publishers (iOS) V1 – 26/10/2015

**Contact LA PLACE MEDIA :** 

Jean-Christophe WACK (jcwack@laplacemedia.com - 06 60 57 79 31) Team Mobile LPM (mobile@laplacemedia.com)

# SOMMAIRE

# **1- VUE D'ENSEMBLE**

# 2- INTEGRATION DE L'ADAPTER DFP $\rightarrow$ MOPUB

# **3- INTEGRATION DU SDK MOPUB**

## 4- INTEGRATION DE L'ADAPTER MOPUB $\rightarrow$ ADNETWORK

- Adapter MoPub  $\rightarrow$  InMobi
- Adapter MoPub  $\rightarrow$  Facebook
- Adapter MoPub  $\rightarrow$  Flurry
- Adapter MoPub  $\rightarrow$  PubNative

# **5- INTEGRATION DES SDKS ADNETWORK**

- SDK InMobi
- SDK Facebook
- SDK Flurry
- SDK PubNative

# **6- TEST D'INTEGRATION**

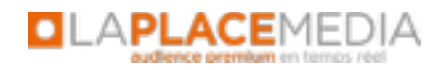

### **1 VUE D'ENSEMBLE**

Ce document décrit l'intégration des SDK publicitaires La Place Media sous iOS pour l'affichage de publicités aux formats IAB et Natifs (in-feed) lorsque l'AdServer primaire est DFP.

Une fois la procédure complétée, la situation sera la suivante :

- Sur les formats IAB (bannière et interstitiel), DFP sera l'AdServer primaire. MoPub sera l'AdServer secondaire et <u>unique</u> outil de médiation pour les AdNetworks suivants : Google AdMob, Millennial Media, InMobi et Facebook.
- Sur le format natif, MoPub sera l'AdServer primaire sur ce format et le <u>seul</u> outil de médiation au sein duquel seront intégrés les AdNetworks suivants : InMobi, Facebook, Flurry by Yahoo et PubNative.

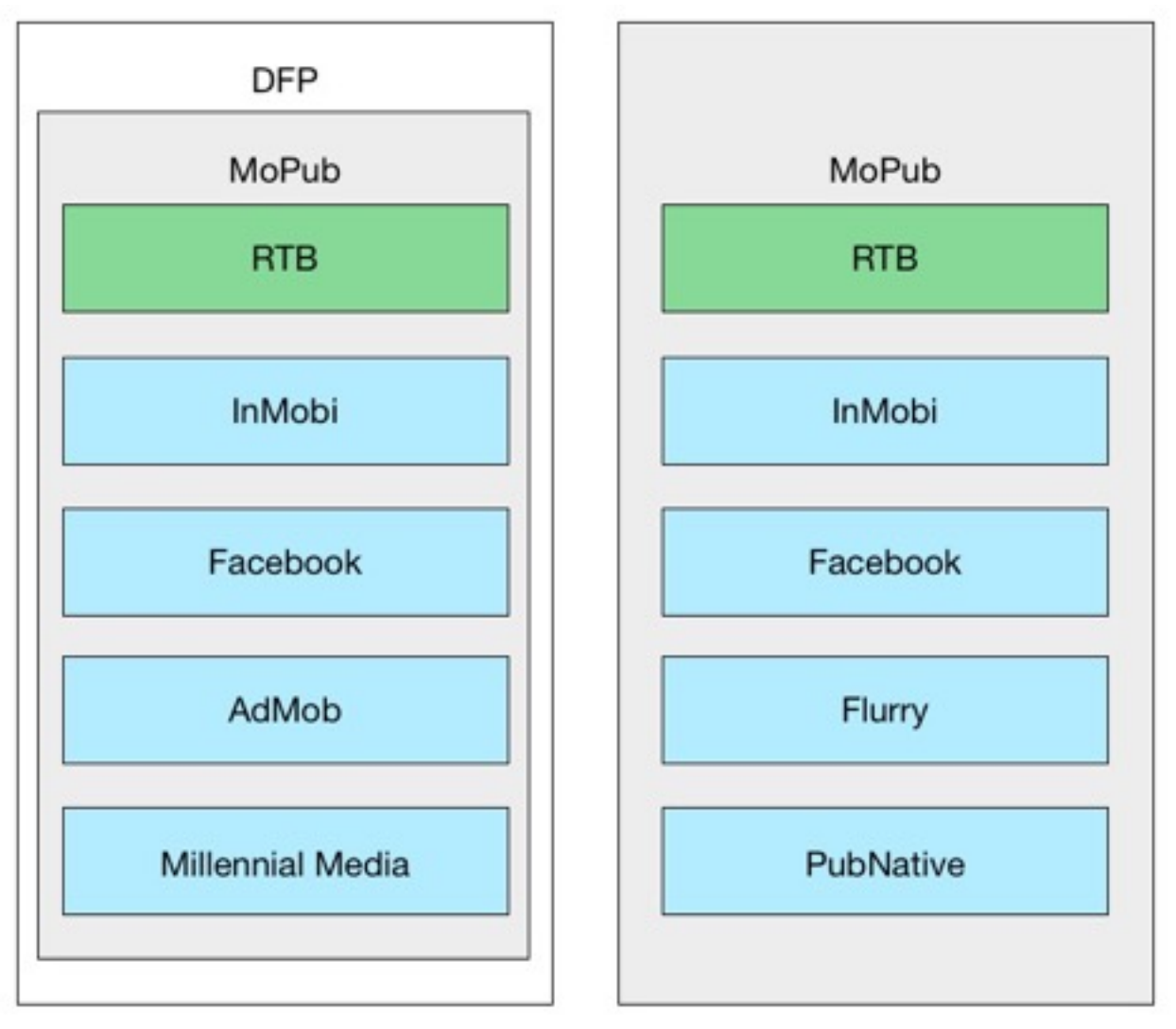

Intégration des formats IAB

Intégration du format natif

**Attention :** Pour les formats IAB, DFP propose d'intégrer différent acteurs en tant que « mediation network » au même niveau que MoPub. Seul MoPub doit être intégré comme « mediation network » au sein de DFP. Les autres acteurs seront yieldés dans MoPub.

**Prérequis :** Avant de vous lancer dans la procédure suivante, assurez vous d'être en possession...

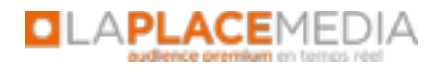

- des Placement IDs MoPub et InMobi nécessaires pour votre application
- du SDK Flurry correspondant au différents emplacements natifs dans votre app
- du mock-up (fichier image) et du fichier .xib associé, correspondant à la mise en forme des créas natives
- du sample code créé par La Place Media
- d'un SDK DFP installé et fonctionnel dans votre application

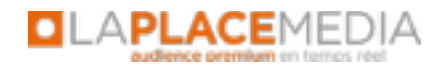

### 2 INTEGRATION DE L'ADAPTER DFP $\rightarrow$ MOPUB

Téléchargez l'adapter DFP vers MoPub à l'adresse suivante :

http://mopub-dfp.mopub.com/ios/AdMobMediation\_Adapter\_MoPub\_IOS\_SDK.zip

La documentation pour intégrer cet adapter au sein de Xcode est disponible à l'adresse cidessous (points 2 et 3) :

https://developers.google.com/mobile-ads-sdk/docs/dfp/ios/mediation

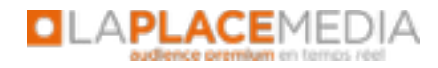

### **3 INTEGRATION DU SDK MOPUB**

**Attention :** le SDK MoPub existe sous 2 formes (MoPub Full SDK et MoPub base SDK). Vous devez déployer le MoPub Full SDK (lien ci-dessous)

https://s3.amazonaws.com/mopub-ios-sdk/mopub-full.zip

Le déploiement du SDK est décrit au lien ci-dessous (seules les instructions de la partie 'Incorporate the MoPub iOS SDK' doivent être suivies).

https://github.com/mopub/mopub-ios-sdk/wiki/Getting-Started

Attention : au moment de l'import des fichiers SDKs dans Xcode, cochez 'Copy Items into destination group's folder'.

MoPub étant l'AdServer primaire pour le format natif, il est nécessaire de coder l'appel à MoPub aux emplacements adéquats.

La procédure d'intégration est disponible à cette adresse :

https://github.com/mopub/mopub-ios-sdk/wiki/Native-Ads-Integration

Pour les formats bannière et interstitiel, il ne faut en revanche pas hard-coder l'appel à ces emplacements, l'appel étant fait via l'adapter DFP - MoPub.

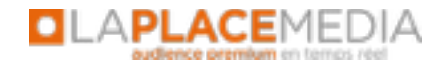

### 4 INTEGRATION DE L'ADAPTER MOPUB → ADNETWORK

Créez les dossiers 'InMobi', 'Facebook', 'Flurry' et 'PubNative' dans votre projet au chemin MoPubSDK/AdNetworkSupport/ (cf. screenshot ci-dessous)

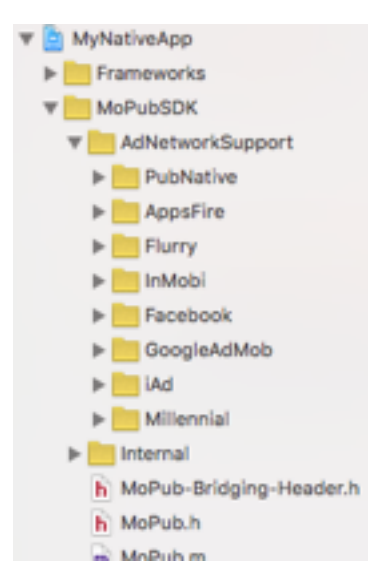

L'arborescence du projet Xcode – Dossier MoPubSDK

<u>Remarque</u> : les dossiers Google AdMob, iAd et Millennial contenant leurs fichiers respectifs sont déjà présents dans le SDK MoPub. Les dossiers InMobi, Facebook, Flurry et PubNative sont à créer.

#### **INTEGRATION DE L'ADAPTER MOPUB** → **INMOBI**:

#### 1/ Téléchargement de l'adapter et intégration

Au lien https://github.com/mopub/mopub-ios-sdk/tree/master/AdNetworkSupport/InMobi

Téléchargez les 4 fichiers suivants InMobiNativeAdAdapter.h InMobiNativeAdAdapter.m InMobiNativeCustomEvent.h InMobiNativeCustomEvent.m InMobiBannerCustomEvent.h InMobiBannerCustomEvent.m InMobiInterstitialCustomEvent.h

Et les intégrer dans votre projet dans le dossier MoPubSDK/AdNetworkSupport/InMobi

#### 2/ Initialiser les placements InMobi

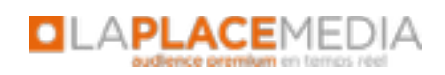

**Prérequis** : Récupérez les IDs InMobi de votre App auprès de La Place Media (un ID par format publicitaire).

Dans le fichier **AppDelegate.m**, dans la méthode *application:didFinishLaunchingWithOptions*, initialisez chaque placement InMobi. Exemple :

```
- (BOOL)application:(UIApplication *)application didFinishLaunchingWithOptions:(NSDictionary *)launchOptions
{
    // Override point for customization after application launch.
    //Initialize InMobi
    [InMobi initialize:@« <YOUR_INMOBI_PLACEMENT_ID> »];
    return YES;
}
```

#### **INTEGRATION DE L'ADAPTER MOPUB** → **FACEBOOK**:

#### 1/ Téléchargement de l'adapter et intégration

Au lien https://github.com/mopub/mopub-ios-sdk/tree/master/AdNetworkSupport/Facebook

Téléchargez les 4 fichiers suivants FacebookNativeAdAdapter.h FacebookNativeAdAdapter.m FacebookNativeCustomEvent.h FacebookNativeCustomEvent.m FacebookBannerCustomEvent.h FacebookBannerCustomEvent.m FacebookInterstitialCustomEvent.h

Et les intégrer dans votre projet dans le dossier MoPubSDK/AdNetworkSupport/Facebook

Aucune autre opération n'est nécessaire pour intégrer l'adapter MoPub  $\rightarrow$  Facebook.

#### **INTEGRATION DE L'ADAPTER MOPUB** → **FLURRY**:

#### 1/ Téléchargement de l'adapter et intégration

Au lien <u>https://github.com/flurry/FlurryAdapterForMoPubiOS</u> Téléchargez les 6 fichiers suivants FlurryMPConfig.h FlurryMPConfig.m FlurryNativeAdAdapter.h FlurryNativeAdAdapter.m FlurryNativeCustomEvent.h FlurryNativeCustomEvent.m

Et les intégrer dans votre projet dans le dossier MoPubSDK/AdNetworkSupport/Flurry

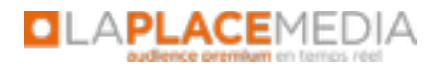

#### **INTEGRATION DE L'ADAPTER MOPUB** $\rightarrow$ **PUBNATIVE**:

#### 1/ Téléchargement de l'adapter et intégration

Au lien <u>https://www.dropbox.com/s/xt1uyowyrlsntl4/pubnative-ios-mopub-adapter-master.zip?dl=0</u> Téléchargez les 6 fichiers et le dossier contenus dans le dossier 'PNNativeCustomEvent' et les intégrer dans votre projet dans le dossier MoPubSDK/AdNetworkSupport/PubNative

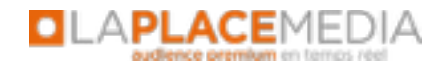

### **5 INTEGRATION DES SDK ADNETWORK**

#### **INTEGRATION DU SDK INMOBI:**

Veuillez télécharger le SDK InMobi au lien ci-dessous :

https://www.dropbox.com/s/a04cc9kova5yfzl/InMobi\_iOS\_SDK\_v4.5.zip?dl=0

Importez les fichiers du dossier lib (.h et .a) dans votre projet, nous vous recommandons de placer le SDK InMobi dans un nouveau dossier 'SDK' au chemin suivant :

MoPubSDK/AdNetworkSupport/InMobi/SDK

Seuls les fichiers suivants sont nécessaires pour le bon fonctionnement des formats natifs: InMobi.h, IMConstants.h, IMError.h, IMNativeDelegate.h, IMNative.h, libInMobi-4.5.3.a

Veuillez suivre **uniquement** les instructions de la rubrique 'Configuration/Adding Frameworks' de la procédure ci-dessous (attention : les instructions sont adaptées à la nouvelle version du SDK InMobi qui diffère légèrement de l'ancienne). https://www.inmobi.com/support/integration/23692016/22051163/ios-sdk-integration-guide/

La Place Media a déjà parametré le compte InMobi (création du compte et des placement IDs).

#### **INTEGRATION DU SDK FACEBOOK:**

Veuillez télécharger le SDK Facebook au lien ci-dessous :

https://developers.facebook.com/docs/ios

Installez le package sur votre ordinateur. Le SDK Facebook sera installé dans le dossier ~/Documents/FacebookSDK/FBAudienceNetwork

Le SDK Facebook prend la forme d'un Framework (FBAudienceNetwork.framework), nous vous recommandons de le déposer dans votre projet dans un nouveau dossier 'SDK' à créer au chemin suivant :

MoPubSDK/AdNetworkSupport/Facebook/SDK

La Place Media a déjà parametré le compte Facebook (création compte et placement IDs).

**Note :** Si vous avez déjà intégré le SDK Facebook lors de l'intégration des formats bannière et/ou interstitiel, il faudra bien sûr ne pas refaire cette étape.

#### **INTEGRATION DU SDK FLURRY**:

Veuillez nous demander le SDK Flurry spécifique à votre application.

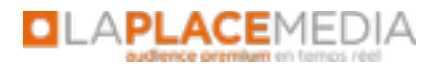

Importez les dossiers 'Flurry' et 'FlurryAds' dans un nouveau dossier 'SDK' à créer au chemin suivant :

#### MoPubSDK/AdNetworkSupport/Flurry/SDK

La Place Media a déjà parametré le compte Flurry (création compte et placement IDs).

#### **INTEGRATION DU SDK PUBNATIVE:**

Veuillez nous demander le SDK PubNative au lien ci-dessous :

https://www.dropbox.com/s/47ib3asbp4x8z2u/pubnative-ios-library-master.zip?dl=0

Importez le contenu du dossier 'PubNative' sous MoPubSDK/AdNetworkSupport/PubNative. La Place Media s'occupe du paramétrage côté serveur.

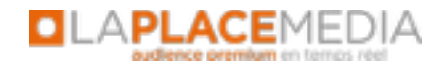

### **6 TEST D'INTEGRATION**

Assurez vous d'avoir bien renseigné vos IDs (MoPub et InMobi) aux endroits indiqués dans le document.

Ajoutez les UDID de nos mobiles dans votre interface developer.apple.com :

| iPhone de T. Masereel | 56801efe224a81f432c3c18b35d4687debd2a88b |
|-----------------------|------------------------------------------|
| iPhone JC. Wack       | 185340f077007825c348147d4eb8569021bc9d29 |
| iPad LPM              | 9aa1ae0d1321c1409748f6b9657e69497c4a8ad4 |

Enfin, une fois que votre application est prête à être testée, envoyez-nous un lien pour télécharger votre App de test (.ipa) et convenons d'un rendez-vous téléphonique pour effectuer les tests ensemble.

#### **ALTERNATIVE (SOUHAITABLE)**

Le nouveau système de *beta testing* « testflight » disponible sur iTunesConnect permet de partager les binaires *ad hoc* plus facilement à partir d'un simple email:

jc.wack@gmail.com tmasereel@laplacemedia.com contact@laplacemedia.com

En cas d'incompréhension au cours de la lecture de ce document ou de n'importe laquelle des étapes de la procédure, **n'hésitez surtout pas à nous contacter**. Jean-Christophe WACK (jcwack@laplacemedia.com - 06 60 57 79 31) Team Mobile LPM (mobile@laplacemedia.com)

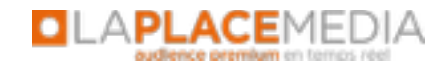